# 云南省特岗教师招聘考试报名系统 考生端操作手册

考生报名必须使用电脑端,推荐使用 360 极速浏览器的极速模式。

#### 一、注册

考生登录报考系统,首先需要进行注册。点击"考生注册"或"注册",如 下图所示。

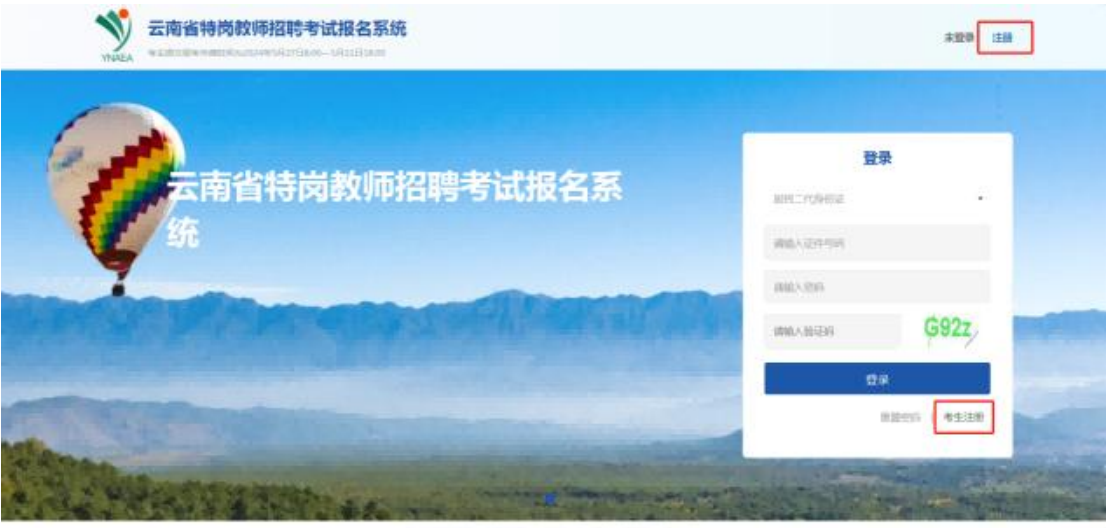

LOUP Design the source Design Developer

进入新用户注册页面,页面弹出特别提醒信息,考生需仔细阅读提别提醒信息后,点击"非上述人员,继续注册",阅读报考承诺,进入注册页面。

| 新用户注册 揭示:若发送2次验证码或长时间接收不到短信,请先编等片刻直到收到短信(通讯正常后)再重试,短信有可能被手机上的拦截软件所拦截,请留意。 |
|---------------------------------------------------------------------------|
|                                                                           |
| 注册信息                                                                      |
| 特别提醒                                                                      |
| * 現只能境限一次服名信息                                                             |
| ・・・・・・・・・・・・・・・・・・・・・・・・・・・・・・・・・                                         |
| 读学生)不属于特岗教师招聘范围。                                                          |
| *证件号                                                                      |
| *姓名 身份证上的姓名 身份证上的姓名                                                       |
|                                                                           |
| *验证码 输入右侧图形验证码 KSdS                                                       |
| *手机导 手机导 发送验证码                                                            |
|                                                                           |
| 报考诚信承诺书                                                                   |
| 我郑雨承诺:                                                                    |
| —————————————————————————————————————                                     |
|                                                                           |
| 三、认同雷同卷鉴定结果。                                                              |
| 四、不弄虚作假,真实、准确地填写及核对个人信息,提供真实有效的证明资料。                                      |
| 五、保证在考试及录用期间联系方式畅通。                                                       |
| 六、对于报名系统自动生成并提供给个人的信息(如报名序号)及报考人员自己设定的用户名、密码等信息,自行妥善保管。                   |
| 七、不故意浪费考录资源。                                                              |
| 八、保证符合报名及录用资格条件。                                                          |
| 九、如实填报相关信息。                                                               |
| 对违反以上承诺所造成的后果,本人自愿承担相应责任。                                                 |
|                                                                           |
|                                                                           |
|                                                                           |
|                                                                           |
|                                                                           |
| 497-1970-541 - 2-22                                                       |
|                                                                           |

进入注册页面后,输入证件号一次录入、证件号二次录入、姓名、验证码、 手机号、短信验证码、登录密码、确认登录密码,点击"确定",如下图所示。

| YNAEA | <b>云南省特岗教</b> | 师招聘考试<br>24年5月27日8.005 | 报名系统<br>月31日1800               |                         |                   | 未登录 注册 |
|-------|---------------|------------------------|--------------------------------|-------------------------|-------------------|--------|
|       |               | 新用户注册                  | 揭示:若发送2次验证码或长时间接收不到短信,请先编纂片刻直到 | 的攻到短信(通讯正常后)再重试,短信有可能被  | 手机上的拦截软件所拦截,清留意。  |        |
|       |               |                        |                                | 注册信息                    |                   |        |
|       |               |                        | *证件类型                          | 身份证 👻                   | 1个证件写码只能编展一次报名信息  |        |
|       |               |                        | *证件号一次录入                       | 能人身份近年                  | 原境18位舞台证号         |        |
|       |               |                        | *证件号二次录入                       | 输入身份证券                  | 须续18位身份证号         |        |
|       |               |                        | *姓名                            | 身份证上的姓名                 | 鼻俗征上的结构           |        |
|       |               |                        | *脸证码                           | 输入右侧图形检证码               | y4d3              |        |
|       |               |                        | *手机号                           | 手机带                     | 发送验证码             |        |
|       |               |                        | *短信验证码                         | REARCEM                 |                   |        |
|       |               |                        | *登录密码                          | 清靛入登录密码                 | 密码规则:8位及以上字母+数字组合 |        |
|       |               |                        | *确认登录密码                        | 输入确认要要能同                |                   |        |
|       |               |                        |                                | <b>4</b> 12             |                   |        |
|       |               | 须知                     | 证件与手机局码只能服名一次,请不要用他人手机进行注册。    |                         |                   |        |
|       |               |                        | 主办单位:言                         | (南省招生考试院 办公地址:云南省昆明市五华) | 学府語61号            |        |

注册成功后,点击"立即登录",进入到报名须知页面,如下图所示。

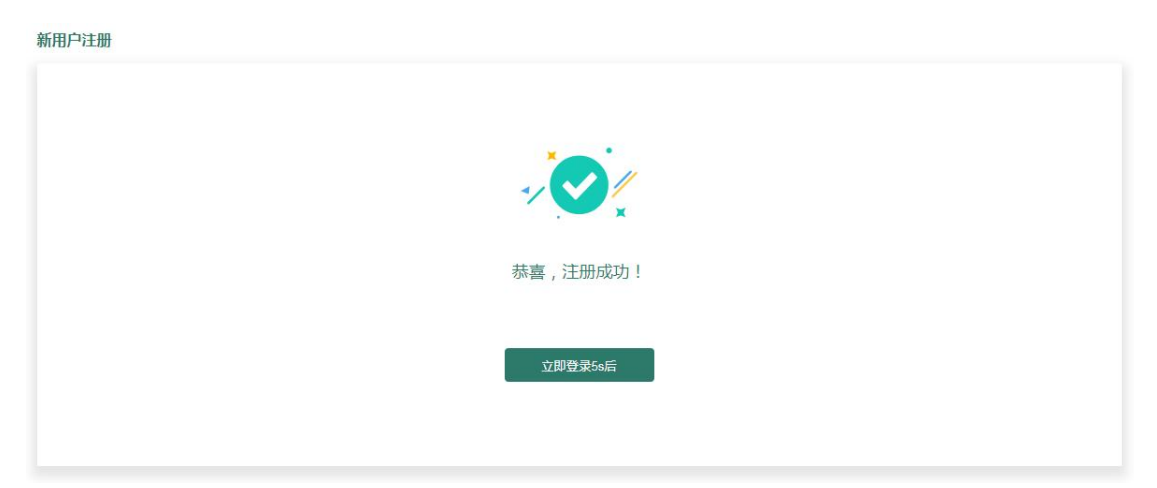

# 二、登录

输入证件号码、密码及验证码,点击"登录",如下图所示。

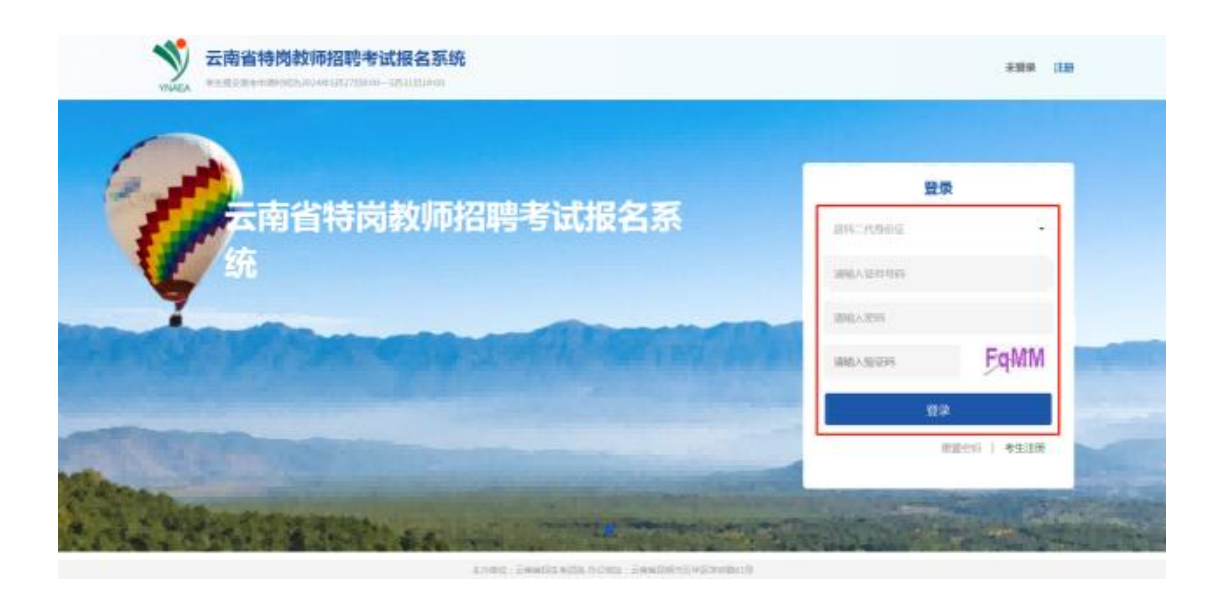

- 三、填报信息
- 1、岗位人数统计

点击"岗位人数统计",考生可查看截止某段时间考生报考岗位人数统计。

| pgruzz-second L1 | <ul> <li>         ·</li></ul> | 銀客尚位 22時1万十歳(美(さ)) |         | <u>م</u> ش | (#X2)  |                   |
|------------------|-------------------------------|--------------------|---------|------------|--------|-------------------|
| 报考须知             | 所属区域(单位)                      | 岗位类型               | 岗位名称    | 报名人数       | 审核通过人数 | 统计时间              |
| 基本信息             |                               | 小学学习               | 小学***** |            |        | 2 4 0685          |
|                  |                               | 初中                 | 初中站     |            |        | 20 4 068t         |
| 身份认证             |                               | 初中                 | 初中に     |            |        | 20 4 068t         |
|                  | 1 <b>4</b>                    | 初中学                | 初中美     |            |        | 20 4 0685         |
| 振奏向位             | 文um. i                        | 初中,二,二一法治          | 初中自治    |            | 0      | 202-+ UU = 4 0685 |

# 2、报考须知

点击"报考须知",进入报考须知页面,请考生仔细查看报考须知内容。

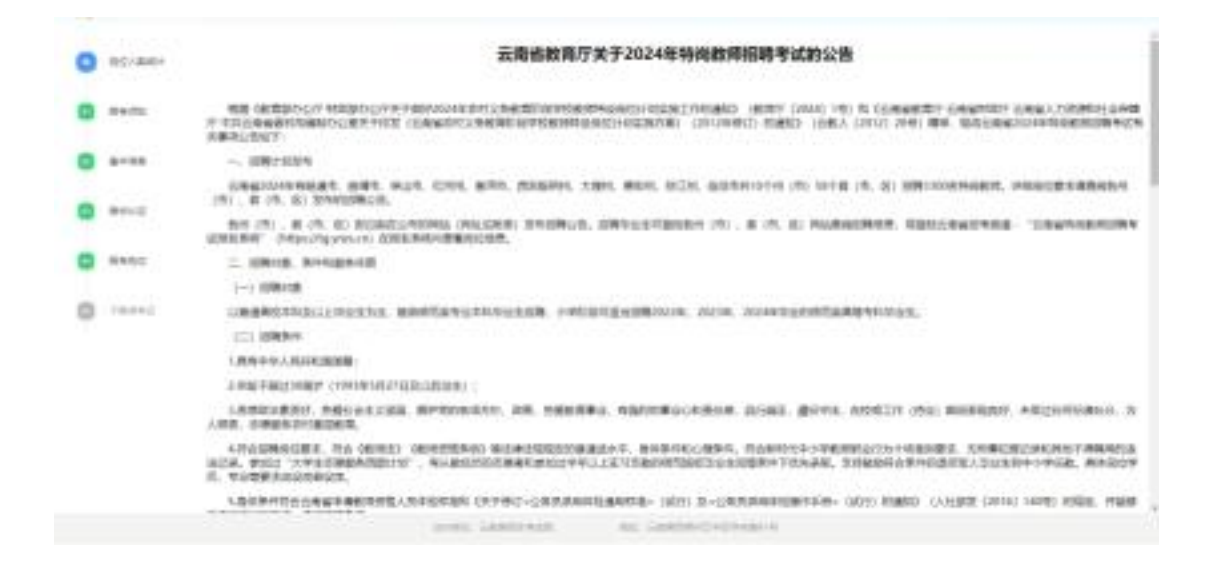

#### 3、基本信息

点击"基本信息",进入到填写基本信息页面。按照实际情况输入基本信息 中所有内容,点击"保存并继续",保存所填信息。证件类型、证件号码、出生 日期、手机号为注册时填写信息,不可修改,如下图所示。

| 岗位人数统计                                    | <ul> <li>U下所有信息</li> </ul>                                                        | 青老牛如实情写                                                                                             | 并认直核对                                                                                          |                                                   |                                         |                           |                |        |                     |                  |
|-------------------------------------------|-----------------------------------------------------------------------------------|----------------------------------------------------------------------------------------------------|------------------------------------------------------------------------------------------------|---------------------------------------------------|-----------------------------------------|---------------------------|----------------|--------|---------------------|------------------|
|                                           | 基本信息                                                                              |                                                                                                    | VI V GEBOOD                                                                                    |                                                   |                                         |                           |                |        |                     |                  |
| 报考须知                                      | * 证件类型                                                                            |                                                                                                    | E                                                                                              |                                                   |                                         | * 证件号                     | 码 1            |        |                     |                  |
| 基本信息                                      | * 出生日期                                                                            | 选择时间                                                                                                |                                                                                                | <b></b>                                           |                                         | * 手机                      | 号              |        |                     |                  |
| 自份计正                                      | * 姓名                                                                              | 请输入姓名                                                                                               | N                                                                                              |                                                   |                                         | * 性                       | 别男〇            | 女〇     |                     |                  |
| Sa W Well                                 | * 民族                                                                              | 请选择民                                                                                                | 族                                                                                              | ~                                                 |                                         | * 政治面                     | 貌请选            | 择政治面貌  |                     | ~                |
| 报考岗位                                      | * 邮箱                                                                              | 请输入邮箱                                                                                               | <b>直</b>                                                                                       |                                                   |                                         | * 退役军                     | 人是〇            | 否〇     |                     |                  |
|                                           |                                                                                   |                                                                                                    |                                                                                                |                                                   |                                         |                           |                |        |                     |                  |
| 下载准考证                                     | * 通讯地址                                                                            | 云南省                                                                                                 |                                                                                                |                                                   | 请输入具体力                                  | 地址                        |                |        | 邮件编码                |                  |
| 下载准考证                                     | * 通讯地址<br>教育经历 (:                                                                 | 云南省                                                                                                 | 万由最高学历初                                                                                        | 开始填写)                                             | 请输入具体功                                  | 地址                        |                |        | 邮件编码                |                  |
| 下载准考证<br>岗位人数统计<br>很考须知                   | * 通讯地址<br>教育经历 (1<br>学历                                                           | 云南省<br>专科及以上学》<br>学历类型                                                                              | 万由最高学历 <del>3</del><br>学校名称                                                                    | 开始填写)<br>专业                                       | 请输入具体力<br>增加<br>2名称 开                   | 地址                        | 结束日期           | 毕业证书编  | 邮件编码                | 操作               |
| 下载准考证<br>岗位人数统计<br>很考须知                   | * 通讯地址<br>教育经历 (<br>学历<br>学位                                                      | 云南省<br>专科及以上学师<br>学历类型                                                                              | 万由最高学历3<br>学校名称                                                                                | 开始填写)<br>专业                                       | 请输入具体】<br>增加<br>2名称 开                   | 始止                        | 结束日期           | 毕业证书编  | 邮件编码                | 操作               |
| 下载准考证<br>劳位人数统计<br>長考须知                   | * 通讯地址<br>教育经历 (<br>学历<br>学位<br>* 学位 请                                            | 云南省       专科及以上学师       学历类型       选择学位                                                             | 万由最高学历3<br>学校名称<br>~ 学                                                                         | 开始填写 )<br>专业<br>2位证书编号                            | 请输入具体力<br>增加<br>名称 开<br>请输入学位词          | 地址<br>(如日期)<br>正书编号       | 结束日期           | 毕业证书编制 | 邮件编码<br>号           | 操作               |
| 下载准考证<br>岗位人数统计<br>最考须知                   | * 通讯地址<br>教育经历 ( :<br>学历<br>学位<br>* 学位 请<br>职业能力                                  | 云南省<br>专科及以上学》<br>学历类型<br>选择学位                                                                      | 万由最高学历 <del>3</del><br>学校名称<br>マ 学                                                             | 开始填写 )<br>专业<br>2位证书编号                            | 请输入具体<br>增加<br>(名称 开<br>调输入学位)          | 地址<br>始日期<br>正书编号         | 结束日期           | 毕业证书编  | 邮件编码<br>号           | 操作               |
| 下载准考证<br>岗位人数统计<br>最考须知<br>事本信息<br>身份认证   | * 通讯地址<br>教育经历 (<br>学历<br>学位<br>* 学位 清<br>职业能力<br>* 职称 请                          | <ul> <li>云南省</li> <li>专科及以上学校</li> <li>学历类型</li> <li>选择学位</li> <li>选择职称</li> </ul>                  | 万由最高学历<br>学校名称<br>マ 学<br>マ *                                                                   | 开始填写 )<br>专业<br>2位证书编号<br>普通话等级                   | 请输入具体                                   | 地址<br>始日期<br>正书编号<br>话等级  | 结束日期           | 毕业证书编4 | 邮件编码<br>号<br>选择教师资格 | 操作               |
| 下载/ 世考证<br>劳位人数统计<br>最考须知<br>事价认证<br>最考岗位 | * 通讯地址<br>教育经历 ( <sup>(</sup><br>学历<br>学位<br>* 学位 请<br>职业能力<br>* 职称 请<br>工作经历 ( ( | <ul> <li>云南省</li> <li>专科及以上学师</li> <li>学历类型</li> <li>选择学位</li> <li>选择职称</li> <li>由最近日期开始</li> </ul> | <ul> <li>カ由最高学历</li> <li>学校名称</li> <li>マ 学</li> <li>マ 学</li> <li>、 学</li> <li>と填写 )</li> </ul> | 开始填写 )<br>专业<br>2位证书编号<br>普通话等级<br><sup>環</sup> 加 | 请输入具体<br>增加<br>(名称 月<br>请输入学位)<br>请选择普通 | <b>始日期</b><br>正书编号<br>话等级 | 结束日期<br>> * 教师 | 毕业证书编  | 邮件编码<br>号<br>选择教师资格 | <b>操作</b><br>证 ~ |

添加教育经历步骤如下:

在教育经历栏目点击<sup>增加</sup>按钮,填写相关信息。 注意:

2024年应届毕业生无须填写"毕业时间",点击 应届生 按钮,系统自动将"毕业时间"录入为"应届生"(应届生在学信网的学籍状态为"在籍")。 非 2024年应届毕业生则如实填写"毕业时间"。

| 维护教育经历 |                  |   |     |  |
|--------|------------------|---|-----|--|
| 学历     | 本科               | ~ |     |  |
| 学历类别   | 普通               | ~ |     |  |
| 学习形式   | 全日制              | ~ |     |  |
| 学校名称   | 中国石油大学(北京)       |   |     |  |
| 专业名称   | 计算机科学与技术         |   |     |  |
| 入学日期   | 2008-06-30       | Ē |     |  |
| 毕业日期   | 2024-06-20       | Ē | 应届生 |  |
| 毕业证书编号 | 655301002427 51  |   |     |  |
| 毕业证书编号 | 65530100111 1 51 |   |     |  |

考生填写完毕后,点击保存按钮,会弹出学历认证页面,考生使用学信网 APP 扫码授权后,页面显示学信网验证状态。若未通过,可点击"重新核验"按钮再 次进行验证。

学历核验页面如下:

|                                       | 学历核验                   |              | <b>₽</b> × |
|---------------------------------------|------------------------|--------------|------------|
| 6                                     | 二维码                    | 学信网信息        |            |
|                                       |                        | 学历层次:        |            |
| 01 报考须知                               | 同学学校を同                 | 学历类别:        |            |
| T                                     |                        | 学习形式:        |            |
|                                       |                        | 院校名称:        |            |
| · · · · · · · · · · · · · · · · · · · |                        | 专业名称:        |            |
|                                       |                        | 毕结业结论:       |            |
| 03 身份认证                               |                        | 核验结论:        |            |
|                                       |                        | <b>宣核条注</b>  |            |
| 04 报考岗位                               |                        | HITA BITT -  |            |
| -                                     |                        |              |            |
| THURSDAY                              |                        |              | ,          |
| 05 下载/在考证                             |                        | ◆已经扫码并授权 ★退出 | (4)        |
|                                       | 1、下载【学信网】APP并完成核验      |              |            |
|                                       | 2、使用【学信网】APP进行扫码       |              |            |
|                                       | 3、扫码并授权后,点击"已经扫码并授权"按钮 |              |            |
|                                       |                        |              |            |

核验成功学信网验证状态如下:

| 学历 | 学历类<br>型 | 学校名称      | 专业名称   | 开始日<br>期 | 结束日<br>期 | 毕业证书编<br>号 | 学信网验证<br>状态 | 操作 |
|----|----------|-----------|--------|----------|----------|------------|-------------|----|
| 本科 | 普通       | And Parts | 101.05 | -        | second.  | 1. Mariane | 核验通过        | ** |
|    |          | -         |        | 2.01     | 7-09     |            |             | 三日 |

核验失败学信网验证状态如下(如确因特殊情况导致核验不通过,可先按岗位要求进行 报名,并按要求上传学历证明材料。如所报考岗位未开放上传学历证书,请与报考县区联系 通过人工方式核验):

| 本科 | 普通 | 五岳鑫 | 0710生物学 | 2023-0<br>8-15 | 2023-0<br>8-30 | 13 | 核验失败:学<br>信网学校名<br>称(     | 编辑删除 |
|----|----|-----|---------|----------------|----------------|----|---------------------------|------|
|    |    |     |         |                |                |    |                           |      |
|    |    |     |         |                |                |    | 致;学信网<br>专业名称             |      |
|    |    |     |         |                |                |    | 与系统<br>( 0710生物<br>学 ) 不一 |      |
|    |    |     |         |                |                |    | 致;<br>重新核验                |      |

# 4、身份认证

进入身份认证页面,根据要求上传相应照片后,点击"开始认证",给出成 功提示后关闭提示,进入到报考岗位页面。如下图所示。 提示:上传照片,点击图片中"+"位置进行选择图片。

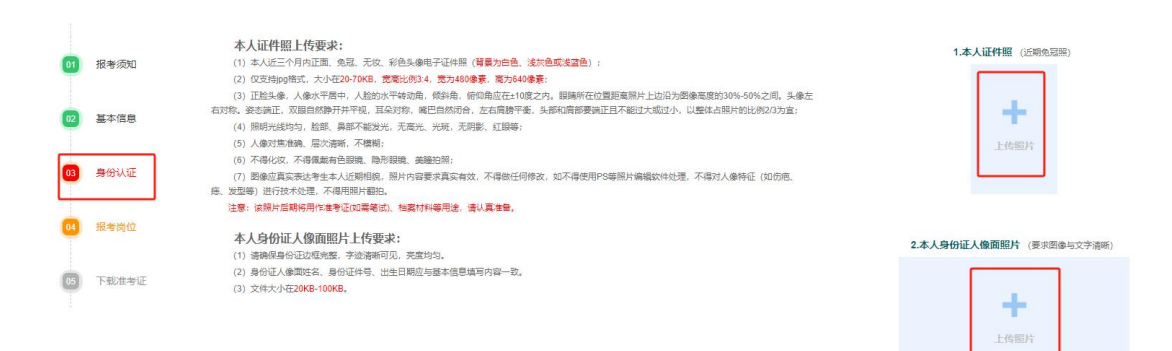

按要求上传本人证件照、身份证人像面后,点击"开始认证"。认证失败的 考生可在岗位报考后,由区县进行人工审核。

4.1 本人证件照上传要求:

(1)本人近三个月内正面、免冠、无妆、彩色头像电子证件照(背景为白色、浅 灰色或浅蓝色);

(2) 仅支持 jpg 格式,大小在 20-70KB,宽高比例 3:4,宽为 480 像素,高为 640 像素;

(3) 正脸头像,人像水平居中,人脸的水平转动角,倾斜角,俯仰角应在±10 度之内。眼睛所在位置距离照片上边沿为图像高度的 30%-50%之间。头像左右对称。姿态端正,双眼自然睁开并平视,耳朵对称,嘴巴自然闭合,左右肩膀平衡,头部和肩部要端正且不能过大或过小,以整体占照片的比例 2/3 为宜;

(4) 照明光线均匀,脸部、鼻部不能发光,无高光、光斑,无阴影、红眼等;

(5) 人像对焦准确、层次清晰,不模糊;

(6) 不得化妆, 不得佩戴有色眼镜、隐形眼镜、美瞳拍照;

(7)图像应真实表达考生本人近期相貌,照片内容要求真实有效,不得做任何修改,如不得使用 PS 等照片编辑软件处理,不得对人像特征(如伤疤、痣、发型等)进行技术处理,不得用照片翻拍。

注意: 该照片后期将用作准考证(如需笔试)、档案材料等用途,请认真准备。 4.2 本人身份证人像面照片上传要求:

(1) 请确保身份证边框完整,字迹清晰可见,亮度均匀。

(2)身份证人像面姓名、身份证件号、出生日期应与基本信息填写内容一致。

(3) 文件大小在 20KB-100KB(以系统显示为准)。

#### 5、报考岗位

点击"报考岗位",进入到报考岗位页面,"修改岗位信息",如下图所示。

|    |           | 报考岗位  |          |      |      |      |      |        |
|----|-----------|-------|----------|------|------|------|------|--------|
|    | 岗位人数统计    | 请按公告时 | 间,完成岗位报考 |      |      |      |      |        |
|    | 招告活知      | 岗位    | 所属区域(单位) | 岗位类型 | 岗位名称 | 报名状态 | 审核留言 | 操作     |
| -  | 18-9 XXAL | 岗位一   |          |      |      | 未报考  |      | 修改报考信息 |
| 02 | 基本信息      |       |          |      |      |      |      |        |
|    |           |       |          |      |      |      |      |        |
| 03 | 身份认证      |       |          |      |      |      |      |        |
|    |           |       |          |      |      |      |      |        |
| 04 | 报考岗位      |       |          |      |      |      |      |        |
|    | 下把非常注     |       |          |      |      |      |      |        |
|    | 1.3%年2月   |       |          |      |      |      |      |        |

点击"点击选择岗位",进入到选择岗位页面,如下图所示。

|                   | 报考岗位及材料上传  |                      |       |
|-------------------|------------|----------------------|-------|
| 岗位人数统计            | 岗位信息 点击选择家 | 拉                    |       |
| 报考须知              | 岗位代码:      | 岗位名称:                | 计划数:  |
|                   | 岗位类型:      | 所属区域(单位):            | 咨询电话: |
|                   | 公告:        |                      |       |
| 基本信息              |            |                      |       |
|                   | 审核材料(务必上传相 | 关证件清晰的扫描图片和佐证材料原件图片) |       |
| 身份认证              |            | 返回                   |       |
|                   |            |                      |       |
|                   |            |                      |       |
| APT day size take |            |                      |       |
| 报考岗位              |            |                      |       |
| 报考岗位              |            |                      |       |

选择岗位查询条件后,至少选择到区县,点击"查询"进行岗位查询。

| 高位人物位计        | 选择岗位              |          | ₽ × |
|---------------|-------------------|----------|-----|
| AUTO CRASTELI | 招聘区域              | 招聘区域(单位) | ~   |
| 01 报考须知       | 全部                | 全部       | ~   |
|               | 查询                |          |     |
| 02 基本信息       | 请选择岗位查询条件后,点击【查询】 |          |     |
| 03 身份认证       |                   |          |     |
|               |                   |          |     |
| 04 报考岗位       |                   |          |     |

滑动滚动条,查看岗位信息,点击拟报考岗位的"点击报考",进入报考岗 位及材料上传页面,如下图所示。

| 告诉 (新休江 | 选择岗位                                                               |                   |                 |
|---------|--------------------------------------------------------------------|-------------------|-----------------|
|         | <ul> <li>W山文</li> </ul>                                            | 招聘区域(单位)          |                 |
| 报考须知    | 全部 ~                                                               | 全部                |                 |
| 基本信息    | 岗位代码: <b>53 1001</b> 点击报考                                          | 岗位名称: <b>小量运动</b> | 计划数:3           |
| 身份认证    | 所属区域(单位):文山州 文山市<br>公告:1、本次公开招聘参照教育 专业目录:执行,专业一栏没有明                | ]确层级的,均为具体专业,并注明专 | 业代码; 2、应聘人员必须按要 |
| 报考岗位    | 求如实填报,提供信息不实的按寻,一作假处理,取消应聘资格等。<br>年龄要求:18周岁以上、35周岁以下,具有博士学位或具有副高级及 | 以上职称者原则上在40周岁以下   |                 |
| 下载准考证   | 性别要求:无<br>学历要求:本科及以上,具有副高级及以上职称者学历可放宽至专科                           | 1                 |                 |
|         | 学位要求:学士及以上                                                         |                   |                 |
|         | <b>夫小</b> 西龙,拍头车小                                                  |                   |                 |

滑动滚动条,查看当前岗位要求,按要求选择是否申请免笔试(如岗位允许 免笔试)、上传审核材料(不同岗位可能要求不同),点击"提交审核",弹出 等待审核提示,如下图所示。

| 报考须知              | 岗位代码:532 01                                     | 岗位名称                             | i法治           | 计划数:3                       |  |  |  |
|-------------------|-------------------------------------------------|----------------------------------|---------------|-----------------------------|--|--|--|
|                   | 岗位类型:初中 自                                       | 所属区域(                            |               | 咨询电话:13122222 ;             |  |  |  |
| 基本信息              | 公告:<br>1、本次公开招聘参照教育部"<br>不实的按弄虚作假处理,取消          | 专业目录"执行,专业一栏没有明矾<br>应聘资格等。(这是公告) | 制层级的,均为具体专业,并 | 注明专业代码;2、应聘人员必须按要求如实填报,提供信息 |  |  |  |
| 粤份认证              | 年龄要求:18周岁以上、35周岁以下,具有博士学位或具有副高级及以上职称者原则上在40周岁以下 |                                  |               |                             |  |  |  |
|                   | 性别要求:女                                          |                                  |               |                             |  |  |  |
| 报考岗位              | 学历要求:本科及以上,具有                                   | 学历要求:本科及以上,具有副高级及以上职称者学历可放宽至专科   |               |                             |  |  |  |
|                   | 学位要求:学士及以上                                      |                                  |               |                             |  |  |  |
| 下载准考证             | 专业要求:相关专业                                       | 专业要求:相关专业                        |               |                             |  |  |  |
|                   | 其它要求:具有普通高级中学、高校、教研、科研机构相关学科5年以上工作经历。           |                                  |               |                             |  |  |  |
|                   | 体专业,并注明专业代码; 2、应聘人员必须按要求如实填                     |                                  |               |                             |  |  |  |
|                   |                                                 |                                  |               |                             |  |  |  |
| <b>試要求 ( 本岗位可</b> | 免笔试,请阅读免笔试要求后,                                  | 根据自身情况进行选择)                      |               |                             |  |  |  |
| 试要求·              | 测试免鉴试要求 测试                                      | 免笔试要求测试免笔试要求                     | ,测试免笔试要求测试(   | <b>净</b> 笔试要求。              |  |  |  |

| 审核材料(务必上传相关证件清晰的扫描图片和佐证材料原件图片) |                                        |  |  |  |
|--------------------------------|----------------------------------------|--|--|--|
| 序号                             | 说明                                     |  |  |  |
| 1                              | (必传)学历                                 |  |  |  |
| 审核项说<br>明                      | 学历学位证原件                                |  |  |  |
| 上传证明                           | →<br>数量:1~3张<br>(jpg图片,大小50-<br>500KB) |  |  |  |

| 说明                                     |  |  |  |
|----------------------------------------|--|--|--|
| (必传)工作证明                               |  |  |  |
| 工作证明                                   |  |  |  |
| 十 最多上传6张<br>(图片只能为jpg,大<br>小在50-300KB) |  |  |  |
| 说明                                     |  |  |  |
| (非必)传)职称                               |  |  |  |
| ] 职称图片                                 |  |  |  |
|                                        |  |  |  |
|                                        |  |  |  |

审核材料每个岗位要求不同,以上仅是举例。请根据岗位要求,进行材料上 传,要求 JPG 图片,大小在 50-300KB 之间(以系统显示为准)。

提交审核后,弹出提交成功提示。

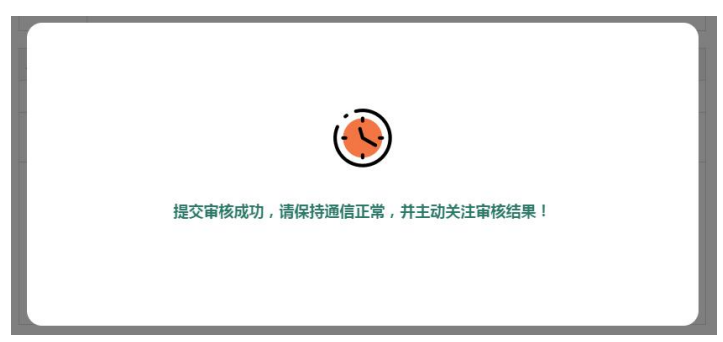

|    | 岗位人数统计 | 服制器位            |          |         |         |      |                            |      |  |
|----|--------|-----------------|----------|---------|---------|------|----------------------------|------|--|
| 5  |        | ● 請給公告时间,完成現在服务 |          |         |         |      |                            |      |  |
| 01 | 报考须知   | 岗位              | 所属区域(单位) | 岗位类型    | 岗位名称    | 报名状态 | 审核留言                       | 操作   |  |
|    |        | 岗位一             | 大理州 潇濞县  | 小学道德与法治 | 小学道德与法治 | 待审核  | 未审核,清时刻关注审核结果。并保<br>持通信畅通。 | 查看详情 |  |
| 02 | 基本信息   |                 |          |         |         |      |                            |      |  |
| 03 | 身份认证   |                 |          |         |         |      |                            |      |  |
| 04 | 报考岗位   |                 |          |         |         |      |                            |      |  |
| 05 | 下载准考证  |                 |          |         |         |      |                            |      |  |

点击"返回"按钮后,返回报考岗位页面,持续关注报考岗位审核状态。

岗位报名状态分为:

| 未提交   |
|-------|
| 待审核   |
| 审核通过  |
| 审核不通过 |

"审核不通过",请在规定的时间内,按要求重新上传材料,并提交审核或 改报其他岗位。"审核通过",则为网上报名成功。

如果岗位允许免笔试并且考生申请了免笔试,请注意查看"免笔试状态"一 栏的审核结果,如有问题请及时联系设岗县区。

### 6、下载准考证

在准考证下载开放期间,考生点击"下载准考证",进行准考证下载。